Для регистрации нового пользователя заходим на сайт СДО КУ «ЛокоТех» <u>https://do.locotech.ru/</u> Нажимаем «Войти»

| Kopropernieskil viseeponer                                                                                                    |
|----------------------------------------------------------------------------------------------------|
| <page-header><page-header><page-header><page-header><page-header><page-header><page-header></page-header></page-header></page-header></page-header></page-header></page-header></page-header> |

Нажимаем кнопку «Регистрация»

| Логин                                       |
|---------------------------------------------|
| Пароль                                      |
| Войти                                       |
| Забыли логин или пароль?                    |
| Зарегистрируйтесь, если вы у нас<br>впервые |
| Регистрация                                 |

## Вход в систему

## Если Вы из ЖДРМ или ЛокоТех-Сервис:

Выбираем организацию (ЛокоТех-Сервис/ЖДРМ по подразделениям), вносим ФИО и табельный номер (в точном соответствии с номером из 1С), номер телефона (вносим без 8, без +7) и выбираем запрашиваемую роль «Слушатель», подтверждаем согласие на обработку персональных данных (галка внизу таблицы), нажимаем «Проверить». После этого регистрация будет завершена, система выдаст логин и пароль и вышлет смс на указанный номер телефона.

Отдельно необходимо обратить внимание на то, что зарегистрироваться на конкретные ФИО можно только один раз, поэтому необходимо сохранить выданный системой логин и пароль и постараться его не терять.

| Корпоративный университет | Главная / Хранил                                                                                                    | ише / Ресурсы 🕶 / Личный кабинет                                                                                                    | 🕀 Войти |
|---------------------------|----------------------------------------------------------------------------------------------------|----------------------------------------------------------------------------------------------------|---------|
|                           | Регистрация поле<br>Организация: (<br>Фамилия: (<br>Имя: (<br>Имя: (<br>Табельный (<br>номер: (<br>Табельный (<br>без +7): (<br>Запрашиваема<br>роль:<br>Даю согласие<br>Это поле обязатель | Астраханский ТРЗ АО "Желдорреммаш"  Кванов Петр Александрович О0ПВ-201354 9990001122 Слушатель ч на обработку персональных данных ное для работы в системе |         |

## Если Вы из сторонних организаций (а также работники исполнительного аппарата ПокоТох).

<u>ЛокоТех):</u>

Выбираем организацию (**Иная организация**), вносим ФИО, номер телефона (вносим без 8, без +7), табельный номер (не вносим) и выбираем запрашиваемую роль «**Слушатель**», подтверждаем согласие на обработку персональных данных (галка внизу таблицы), нажимаем «Проверить». После этого регистрация будет завершена, система выдаст логин и пароль.

Отдельно необходимо обратить внимание на то, что зарегистрироваться на конкретные ФИО можно только один раз, поэтому необходимо сохранить выданный системой логин и пароль и постараться его не терять.

| Корпоративный уняверситет | Главная / Храни/                                                                                    | лише / Ресурсы • / Личный кабинет                                                       | - Đ Войти |  |                         |
|---------------------------|----------------------------------------------------------------------------------------------------|-----------------------------------------------------------------------------------------|-----------|--|-------------------------|
|                           | Регистрация поли<br>Организация:<br>Фамилия:<br>Имя:<br>Отчество:<br>Табельный<br>номер:<br>Телефон | Басильевич<br>Ваш личный Код в корп. университете<br>9990001122                         |           |  |                         |
|                           | (без +7):<br>Запрашиваема<br>роль:<br>Даю согласие<br>Это поле обязатель                            | Слушатель<br>на обработку персональных данных<br>оное для работы в системе<br>Проперить |           |  | Отправыте нам сообщение |